# 豊中市 マチカネポイントアプリ 利用者向けマニュアル 【デジタル商品券 購入方法】

※最新版のマニュアルについては下記HPからご覧ください https://toyonaka.yomsubi.com/

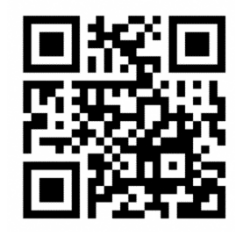

2024年1月

## 豊中市プレミアム付デジタル商品券の 購入方法

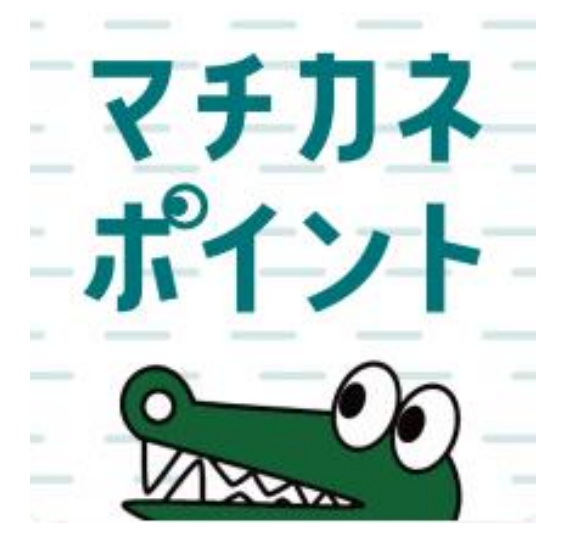

## 購入期間:令和6年(2024年) 2月1日(木)~2月8日(木)

#### フレミアム付デジタル商品券の購入方法(アフリより購入画面へ進む)

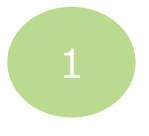

購入をタップ

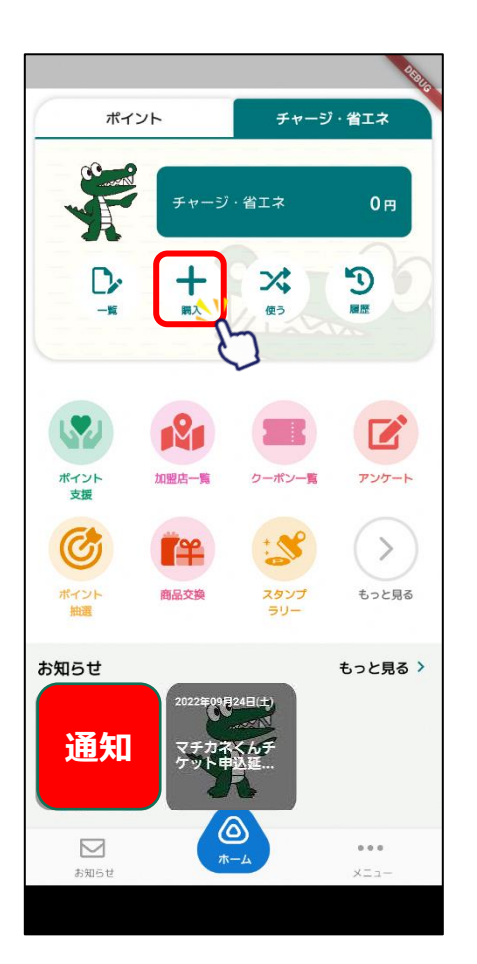

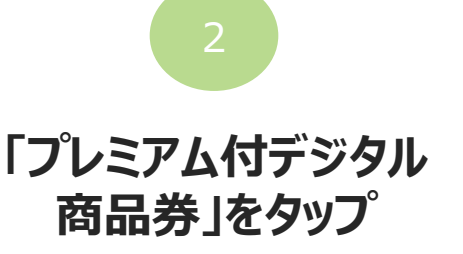

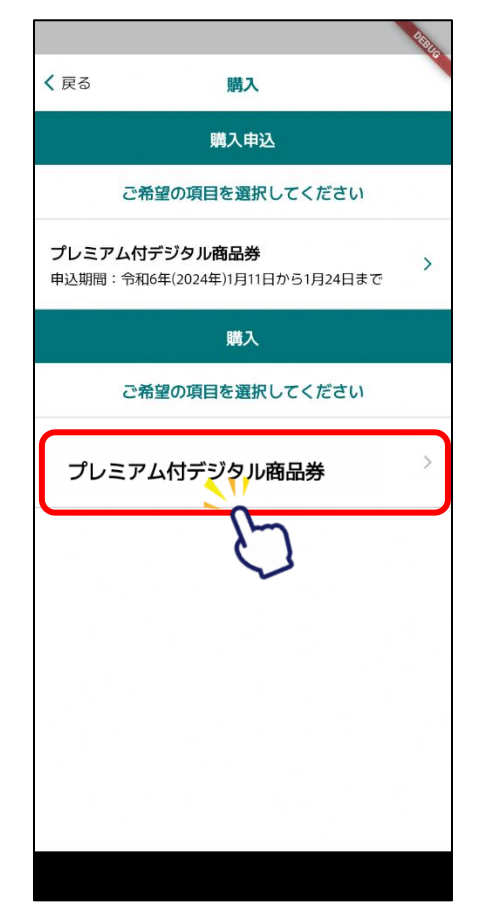

希望する支払い方法 をタップ < 戻る チャージ お支払い方法を選択してください セブン銀行ATMでチャージ クレジットカードでチャージ コンビニ・金融機関でチャージ 店頭で購入する(QRを表示)

プレミアム付デジタル商品券の購入方法(①クレジットカードで購入する場合) ※購入可能口数に満たない数を購入した場合、購入期間中は残りの分の追加購入(分割購入)が可能

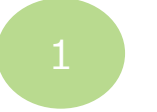

セット数を手入力または 「購入可能なセット数を 全て購入」をタップ

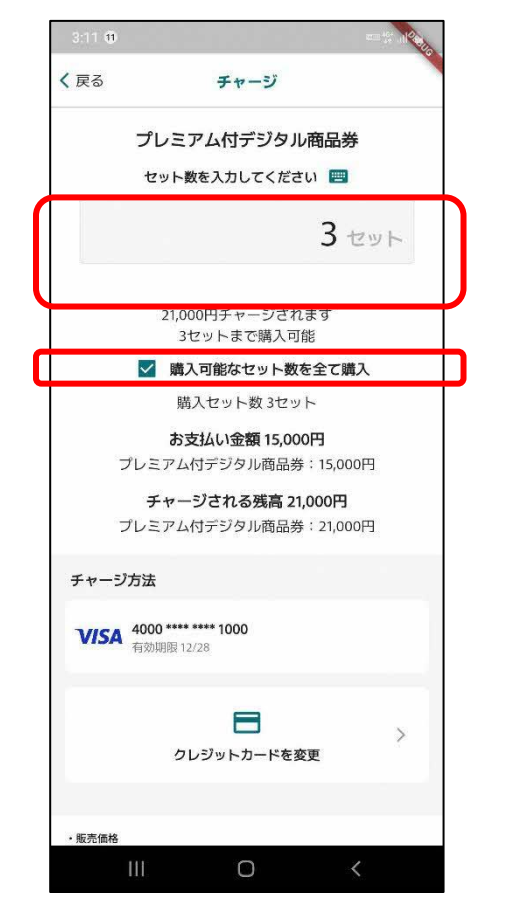

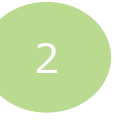

下にスクロールし、 「クレジットカードを入 カ」をタップ

| く戻る チャージ                                                                                                    | く 頁 |
|----------------------------------------------------------------------------------------------------|-----|
| チャージ方法                                                                                                    |     |
| クレジットカードを入力                                                                                                    |     |
|                                                                                                    |     |
| ・販売価格<br>購入手続きの際に、画面に表示されます。                                                                                                    |     |
| <ul> <li>代金の支払い時期</li> <li>吸入時(クレジットカード決済の場合:お客様の口座からの引き落とし等がされるのは、契約した各クレジットカード会社の指定する引き落とし日です。)</li> </ul>                                |     |
| <ul> <li>商品等の引き渡し時期</li> <li>決済売了後、直ちに提供いたします。</li> </ul>                                                                                   |     |
| ・返品・交換<br>購入後の返金や代替するものとの交換はできません。                                                                                                    |     |
| ・その他の必要料金<br>アプリの通信料金は、お客様のご負担となります。                                                                                                    |     |
| <ul> <li>お問合せ先</li> <li>TEL: 0120-56-1313</li> <li>平日: 9時~17時15分(土日、祝を除く)</li> <li>※サービス等に関しましてはこちらの「お問合せ先」にご連絡ください。</li> </ul>             |     |
| <ul> <li>販売事業者</li> <li>事業者:フェリカボケットマーケティング株式会社<br/>責任者:避谷:博文</li> <li>本社所在地:〒113-0033</li> <li>東京都文京区本場一丁目10番9号 住友不動意水道橋壱岐坂ビル4階</li> </ul> |     |
| TEL:03-6801-8451<br>メールアドレス:eigyo-1@felicapocketmk.co.jp<br>※この電話番号とメールアドレスは特殊法表記に関するお問い合わせ先となりま<br>す。                                      |     |
| 手続きの詳細は「陸定商取引法に基づく表記」のページをご確認                                                                                                    |     |

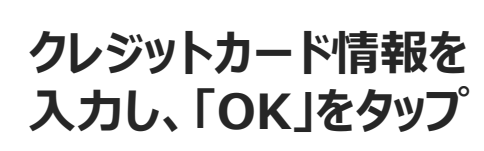

| 、戻る クレジット:                                                                               | カード情報入力                                                             |  |
|------------------------------------------------------------------------------------------|---------------------------------------------------------------------|--|
| お支払いで利用するカードを入力してください                                                                    |                                                                     |  |
| ■ カード番号                                                                                  |                                                                     |  |
| 有効期限(MM/YY)                                                                              | セキュリティコード                                                           |  |
|                                                                                          |                                                                     |  |
| ご利用す                                                                                     | 可能ブランド                                                              |  |
| こ利用『<br>VISA                                                                             | J能ブランド                                                              |  |
| <sup>ご利用市</sup><br>VISA                                                                  |                                                                     |  |
| こ利用印<br>VISA                                                                             |                                                                     |  |
| こ利用E<br>VISA                                                                             | ок                                                                  |  |
| ご利用E<br>V/SA<br>+ t                                                                      | ок                                                                  |  |
| こ利用日<br><b>マバSA</b><br>キャ                                                                | 11875ンド<br>●● 「558<br>OK  ・ンセル                                      |  |
| تابعة<br><b>VISA</b><br>++                                                               | 11875ンド<br>●● 「53<br>OK ~11<br>・ンセル                                 |  |
| こ利用E<br><b>V/SA</b><br>キャ<br>テスト番号入力ボタンは                                                 | 118:プランド<br>・ンセル<br>検証アプリのみ表示されます                                   |  |
| こ利用E<br><b>マバSA</b><br>キャ<br>テスト番号入力ボタンは<br>テスト番号1(Visa)<br>テスト番号1(Visa)<br>テスト番号1(Visa) | 11875>>ド<br>●● 555<br>OK<br>・ンセル<br>検証アプリのみ表示されます<br>・スト番号2(Master) |  |

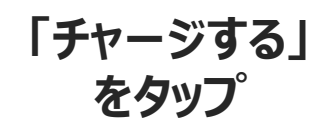

| < 戻る                                                                                    | チャージ                                                                 |
|-----------------------------------------------------------------------------------------|----------------------------------------------------------------------|
| <ul> <li>販売価格</li> <li>購入手続きの際に</li> </ul>                                              | こ、画面に表示されます。                                                         |
| <ul> <li>代金の支払い時<br/>購入時(クレジッ<br/>るのは、契約した</li> </ul>                                   | 期<br>トカード決済の場合:お客様の口座からの引き落とし等がされ<br>-各クレジットカード会社の指定する引き落とし日です。)     |
| <ul> <li>商品等の引き調</li> <li>決済完了後、直ち</li> </ul>                                           | <b>し時期</b><br>5に提供いたします。                                             |
| <ul> <li>・返品・交換</li> <li>購入後の返金やf</li> </ul>                                            | 替するものとの交換はできません。                                                     |
| <ul> <li>その他の必要料</li> <li>アプリの通信料金</li> </ul>                                           | 全<br>には、お客様のご負担となります。                                                |
| ・ <b>お問合せ先</b><br>TEL: <u>0120-56-1</u><br>平日:9時〜17時<br>※サービス等にB                        | 113<br>15分(土日、祝を除く)<br>同しましてはこちらの「お問合せ先」にご連絡ください。                    |
| <ul> <li>販売事業者</li> <li>事業者:フェリカ<br/>責任者:蔵谷 村<br/>本社所在地:〒1</li> <li>東京都文京区本新</li> </ul> | 1ポケットマーケティング株式会社<br>9文<br>13-0033<br>■一丁目10冊9号 住友不動産水道橋壱岐坂ビル4階       |
| TEL:03-6801-84<br>メールアドレス:<br>※この電話番号と<br>す。                                            | l51<br>eigyo-1@felicapocketmk.co.jp<br>:メールアドレスは特商法表記に関するお問い合わせ先となりま |
| 手続きの詳細は<br>ください。                                                                        | 特定商取引法に基づく表記」のページをご確認                                                |
|                                                                                         | チャージする                                                               |
|                                                                                         | ++>\tr                                                               |
|                                                                                         |                                                                      |

プレミアム付デジタル商品券の購入方法(①クレジットカードで購入する場合)

※購入可能口数に満たない数を購入した場合、購入期間中は残りの分の追加購入(分割購入)が可能

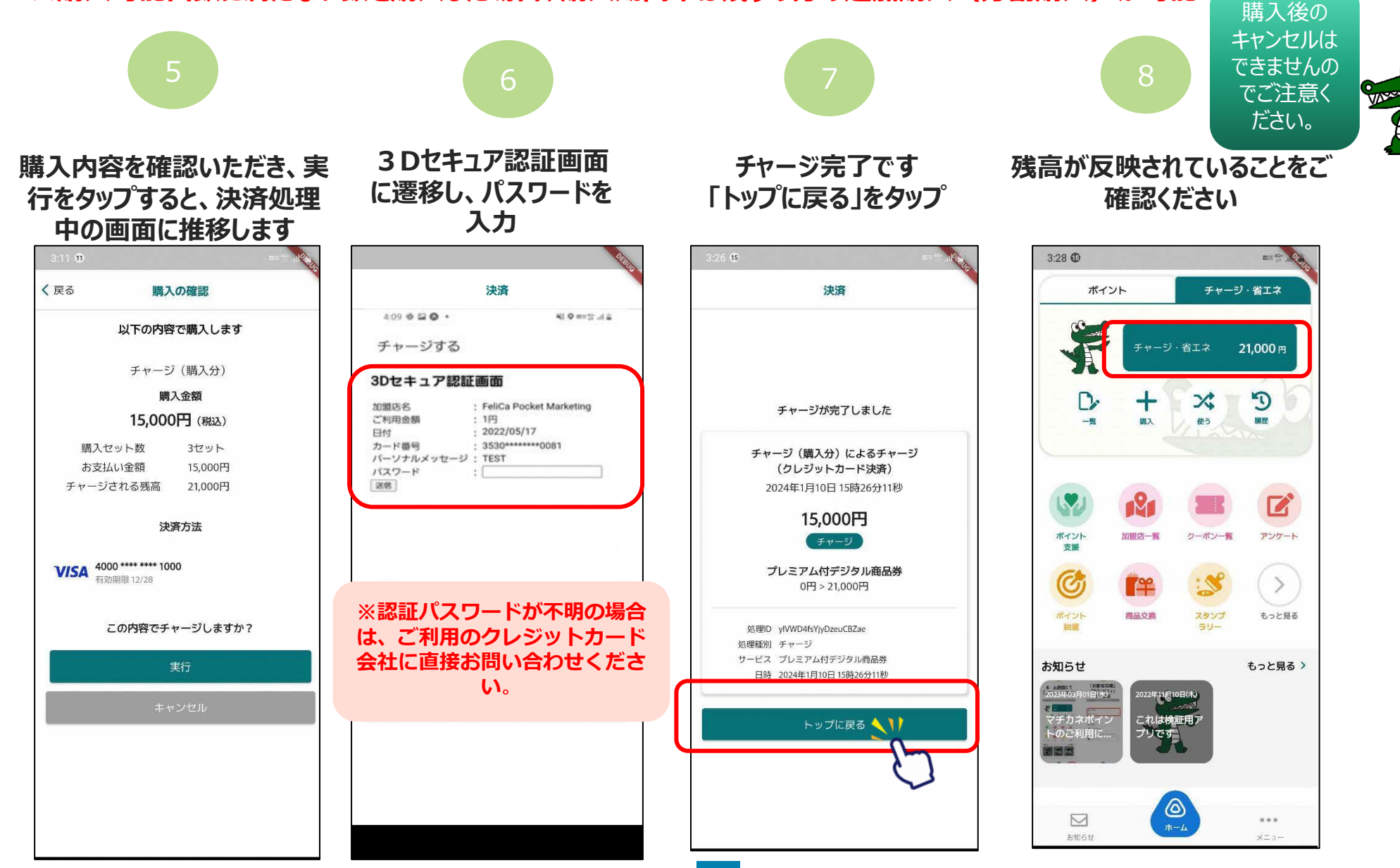

フレミアム付デジタル商品券の購入方法(②コンビニエンスストアで購入する場合) ※購入可能口数に満たない数を購入した場合、購入期間中は残りの分の追加購入(分割購入)が可能

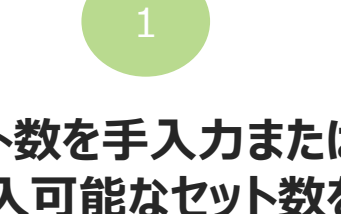

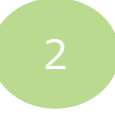

下にスクロールし、

氏名・カナ氏名を

入力してください

セット数を手入力または 「購入可能なセット数を 全て購入」をタップ

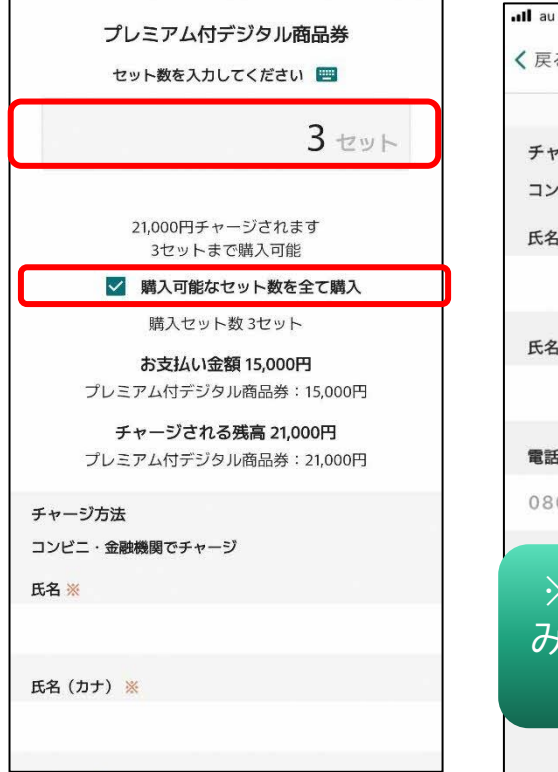

| au 4G     | 14:26                                                                                                    |         |
|-----------|----------------------------------------------------------------------------------------------------|---------|
| (戻る       | チャージ                                                                                                    |         |
| , , ,     | יינלאניטיין ום אאו איי                                                                                                    | ,0001.3 |
| チャージ方法    |                                                                                                    |         |
| コンビニ・金融   | 機関でチャージ                                                                                                    |         |
| 氏名 🌸      |                                                                                                    |         |
|           |                                                                                                    |         |
|           |                                                                                                    |         |
| 氏名(カナ) 🌸  |                                                                                                    |         |
|           |                                                                                                    |         |
| 電話番号 🏽    |                                                                                                    |         |
| 080167047 | 64                                                                                                    |         |
|           |                                                                                                    |         |
| ※お交       | こだい こうちょう こうしょう こうしょう こうしょう しんしょう しんしょ しんしょ | 闷定济     |
|           | ᄵᄮᅌᆂ                                                                                                    | ᅑᅠᆚᆂᄽ   |
| のい场       |                                                                                                    |         |
|           | されていま                                                                                                    | 9       |
| 冲济方注7     | ~ 選択する画面が表示                                                                                                    | うわます。   |

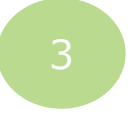

下にスクロールし、 「申込」をタップ

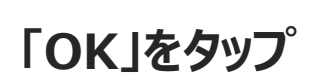

#### く戻る チャージ

調入手続きの際に、画面に表示されます。 代金の支払い時期 購入時(クレジットカード決済の場合:お客様の口座からの引き落とし等がされ るのは、契約した各クレジットカード会社の指定する引き落とし日です。)

 
 ・
 商品等の引き渡し時期
 決済完了後、直ちに提供いたします。

 返品・交換 購入後の返金や代替するものとの交換はできません。

・その他の必要料金 アプリの通信料金は、お客様のご負担となります。

 お問合せ先 TEL: 0120-56-1313 平日:9時~17時15分(土日、祝を除く) ※サービス等に関しましてはこちらの「お問合せ先」にご連絡ください。

・販売事業者 事業者:フェリカポケットマーケティング株式会社 責任者:蔵谷 博文 本社所在地:〒113-0033 東京都文京区本郷一丁目10番9号住友不動産水道橋壱岐坂ビル4階

TEL '03-6901-9451 メールアドレス: eigvo-1@felicapocketmk.co.ip ※この電話番号とメールアドレスは特商法表記に関するお問い合わせ先となりま **T**.

手続きの詳細は「特定商取引法に基づく表記」のページをご確認 ください。

#### この内容で確定しますか?

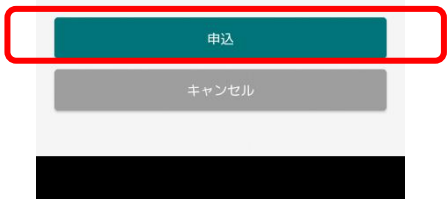

| .II au | 4G           | 14:27                   |                         |
|--------|--------------|-------------------------|-------------------------|
| く戻る    | 2            | チャージ                    |                         |
| ・代金    | の支払い時期:      |                         |                         |
| お支     | 払方法の選択は外部    | 部サイトでお支払<br>#           | 663                     |
| ご利     | 日者のご注文完了後    | 。<br>後、本サービスの           | D支払期日までにお支              |
| 払い     | ください。        |                         |                         |
| ・商品    | 等の引き渡し時期     | 朝:                      |                         |
| 決済:    | 完了後、直ちに提(    | 共いたします。                 |                         |
| ・返品    | ı・交換:        |                         |                         |
| 869    |              | 受付完了                    |                         |
| • 76   |              |                         | 4130                    |
| ×      | チャーシの 受付した内容 | 受付か元了し<br> <br> 客を一覧で表: | 示します。                   |
| 手续     |              |                         | 1/2                     |
| ご確     |              | ок                      |                         |
|        |              |                         |                         |
|        | この内容         | 客で確定しま                  |                         |
|        | _            |                         | _                       |
|        |              |                         |                         |
|        |              |                         | No. of Concession, name |
|        |              |                         |                         |
|        |              |                         |                         |

プレミアム付デジタル商品券の購入方法(②コンビニエンスストアで購入する場合)

※購入可能口数に満たない数を購入した場合、購入期間中は残りの分の追加購入(分割購入)が可能

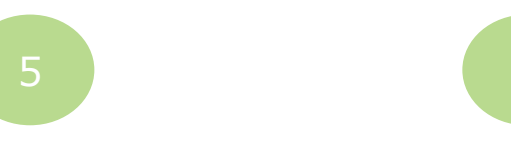

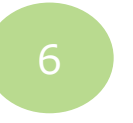

「コンビニ」をタップ

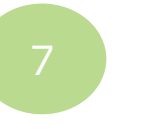

支払を希望するコンビニ を選択してください

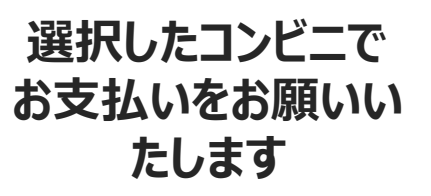

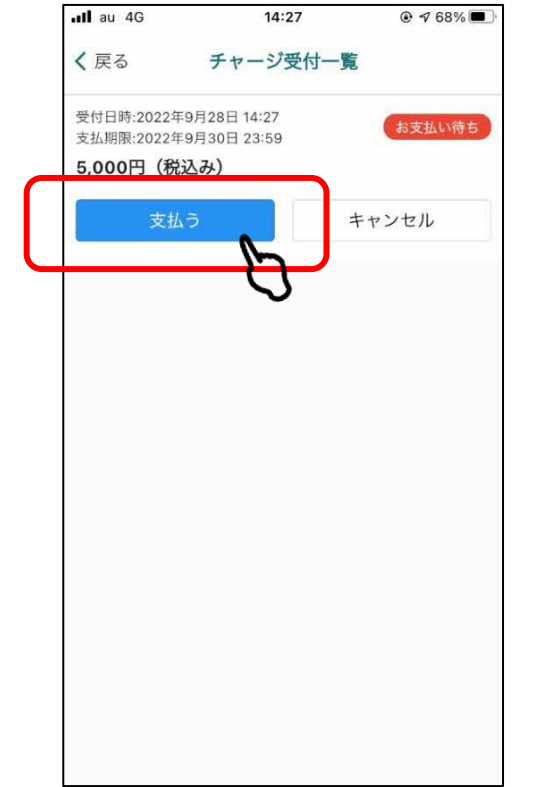

「支払う」をタップ

|           | お支払い内容                          |  |
|-----------|---------------------------------|--|
| 事業者名      | フェリカポケットマーケティング株式会社             |  |
| お客様名      | 豊中テスト様                          |  |
| 又仏金額      | 5,000円<br>2022/00/20 22:50:00   |  |
| 支払内容      | デジタル版家計 お支払先はシステム提供<br>応援券 会社です |  |
| 👷 בשעב    |                                 |  |
| LAWSON    | I FamilyMart                    |  |
| Seicomart | Delity Delity                   |  |

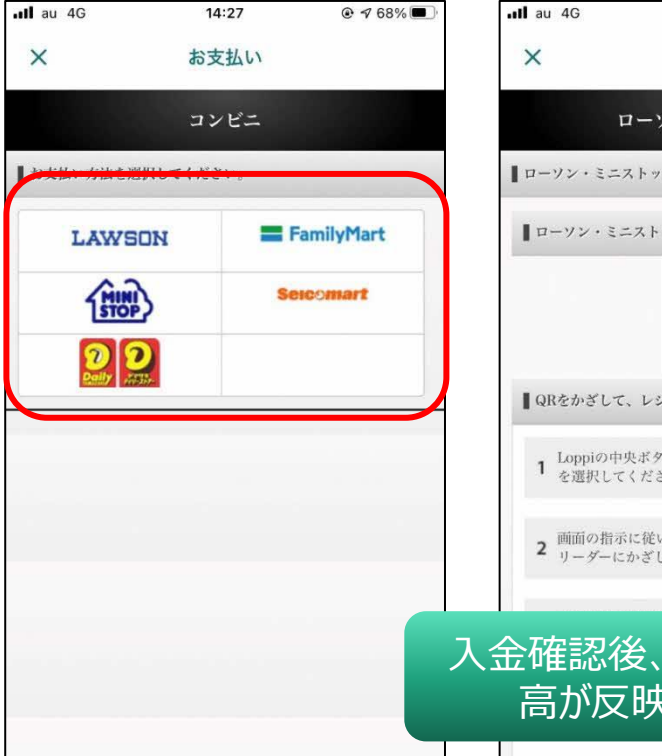

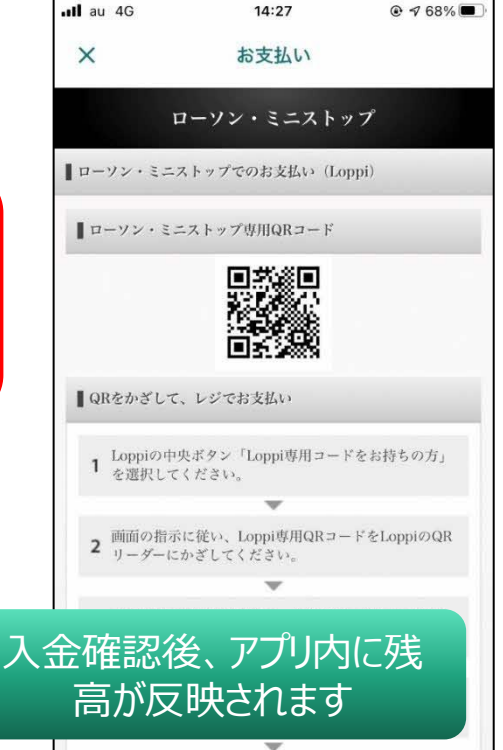

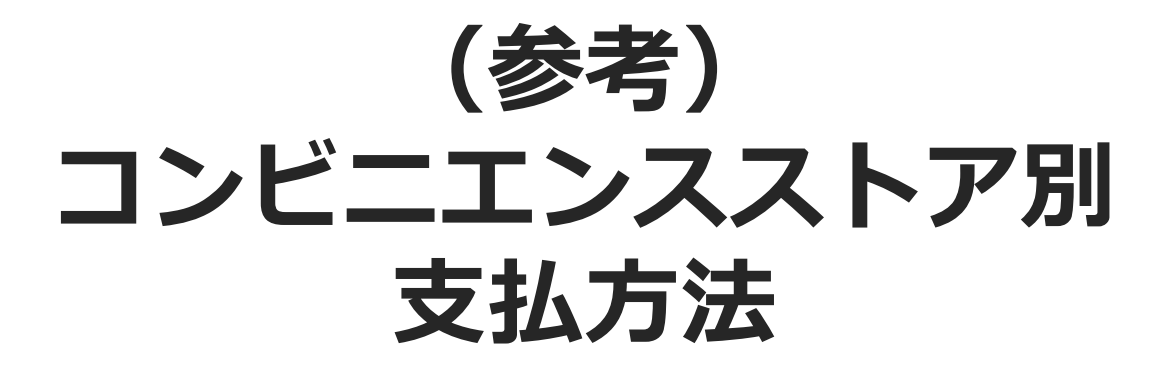

※各コンビニ端末で操作を頂きます。

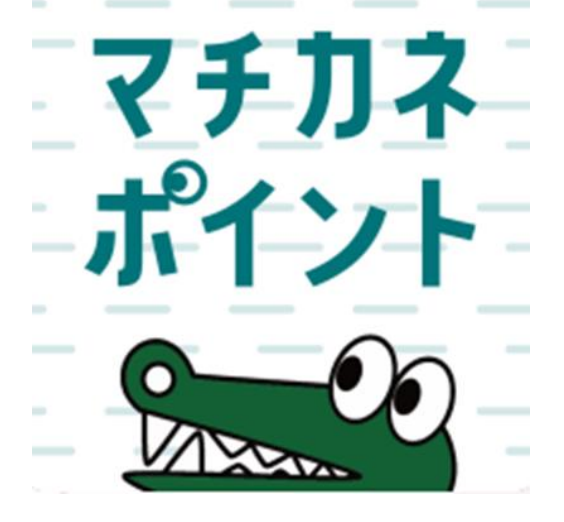

#### ファミリーマート(レジ/バーコード)でのお支払い方法

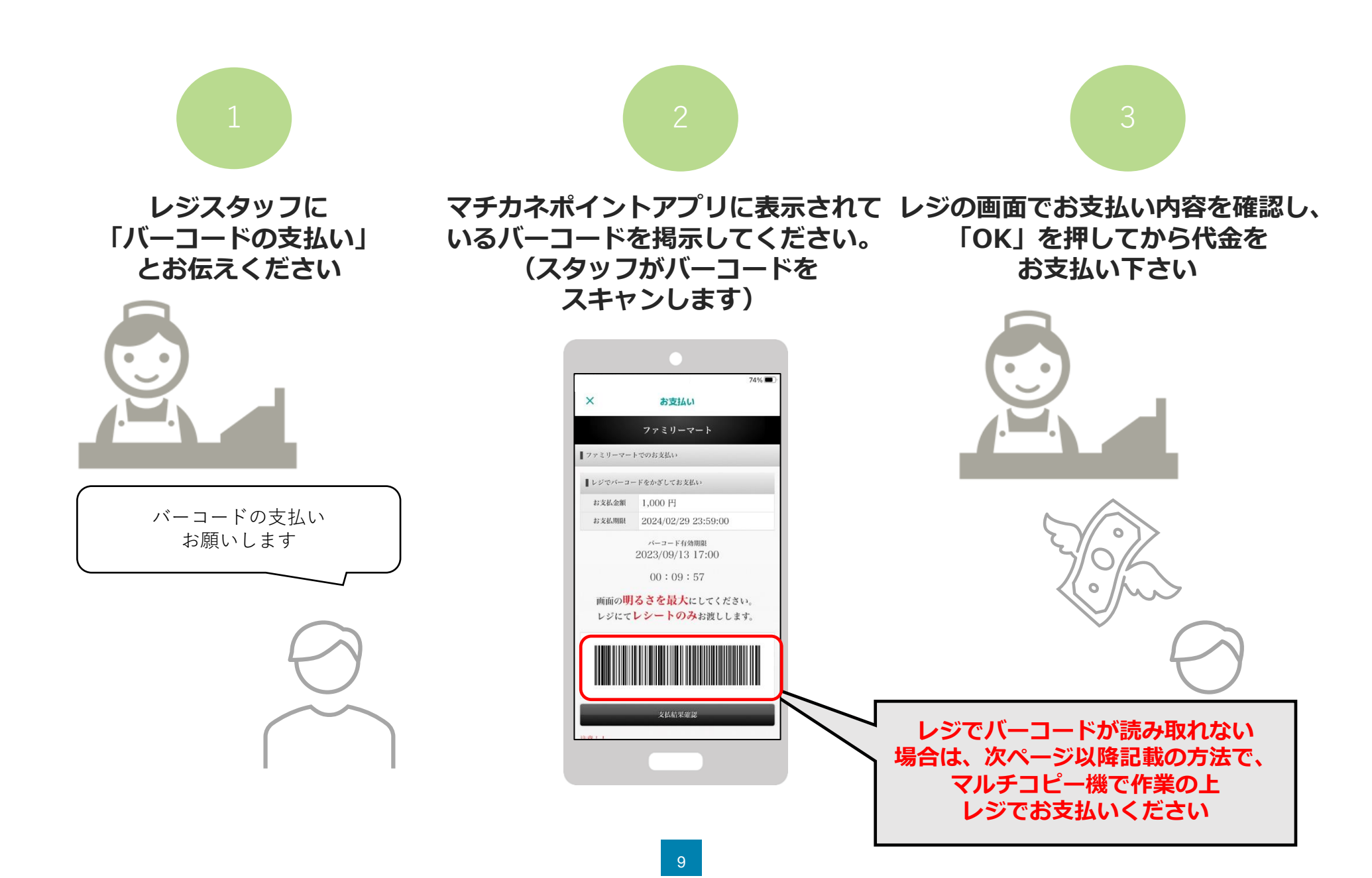

#### ファミリーマート(マルチコピー機)でのお支払い方法

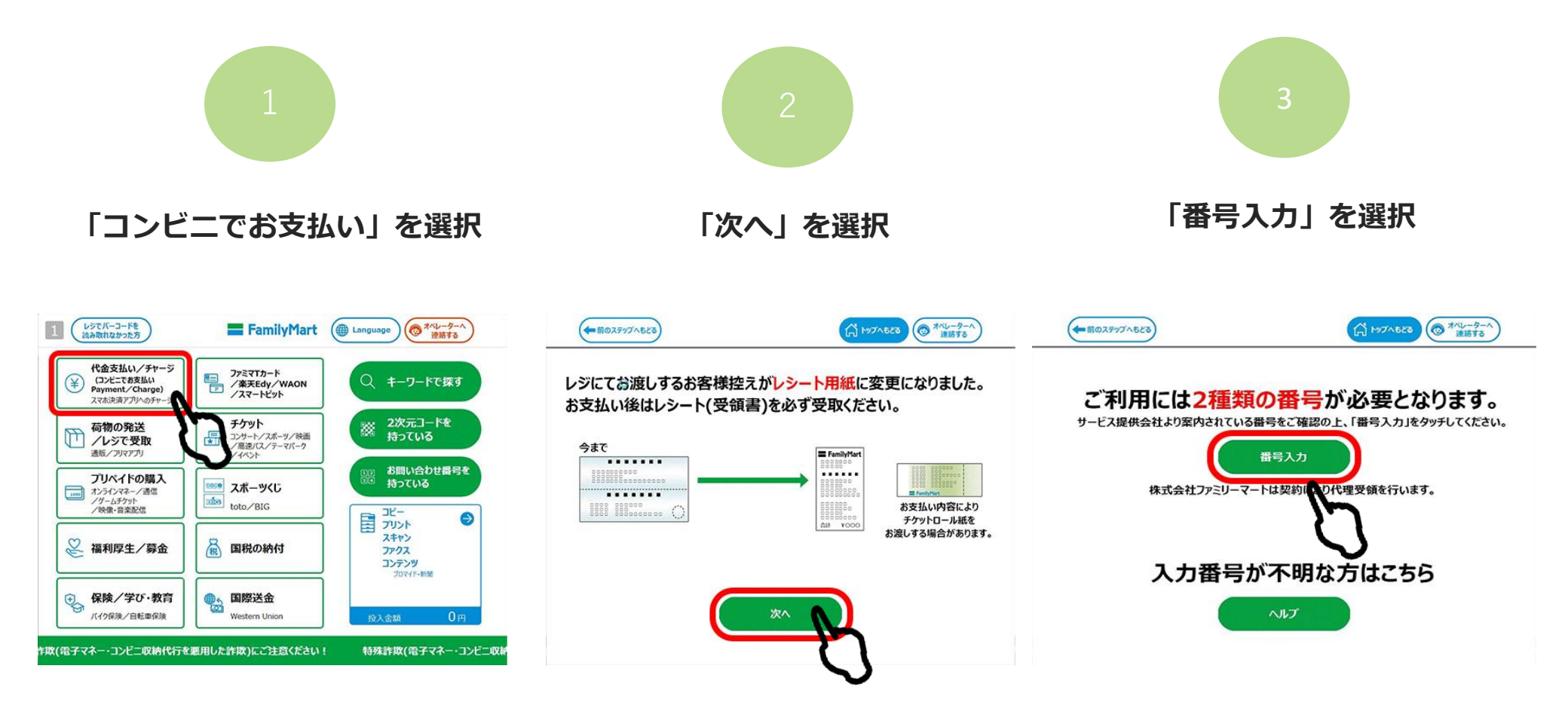

#### ファミリーマート(マルチコピー機)でのお支払い方法

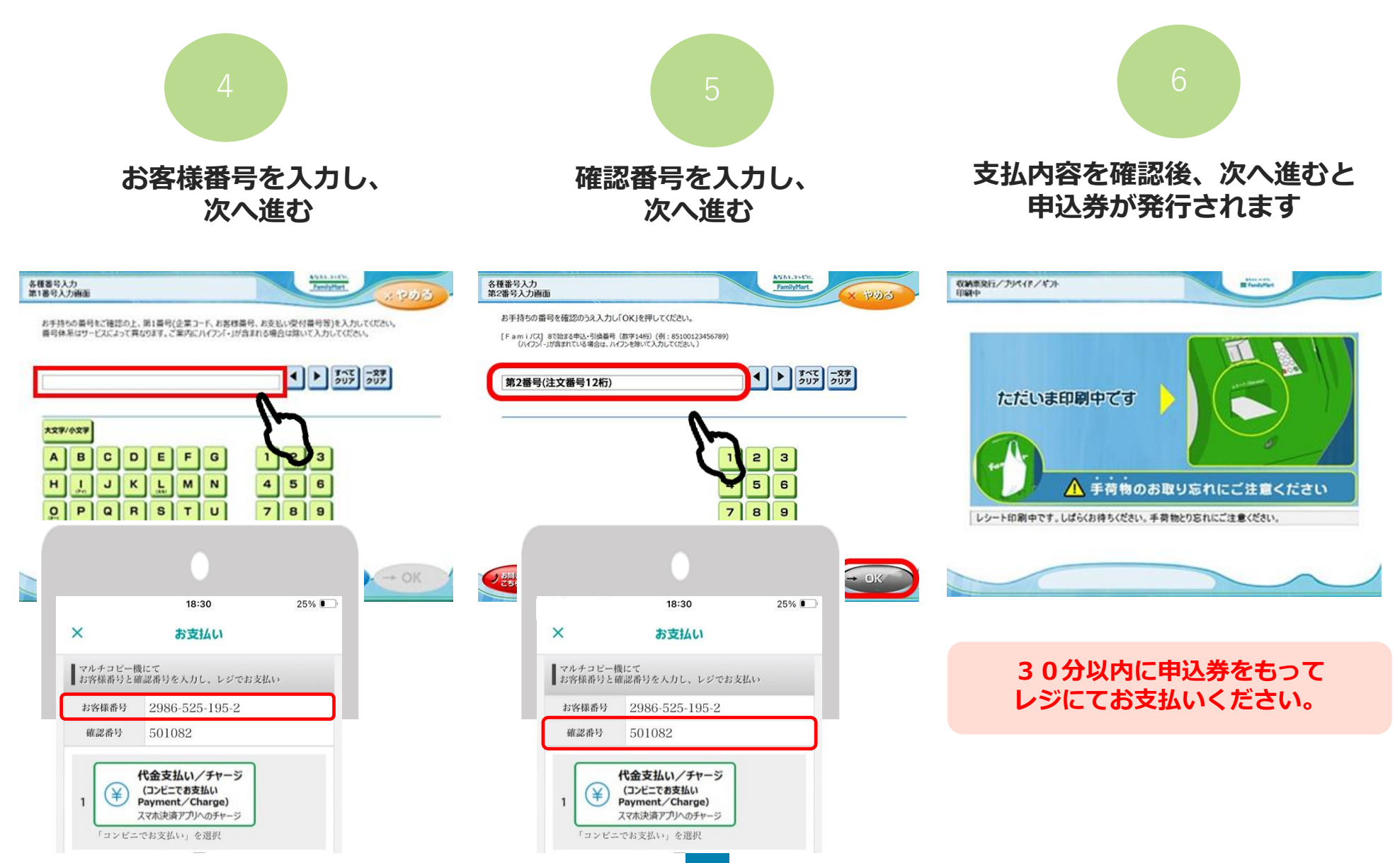

### ローソン・ミニストップ(Loppi)でのお支払い方法

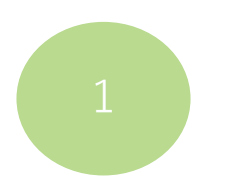

「Loppi専用コードをお持ちの方」 をタップ

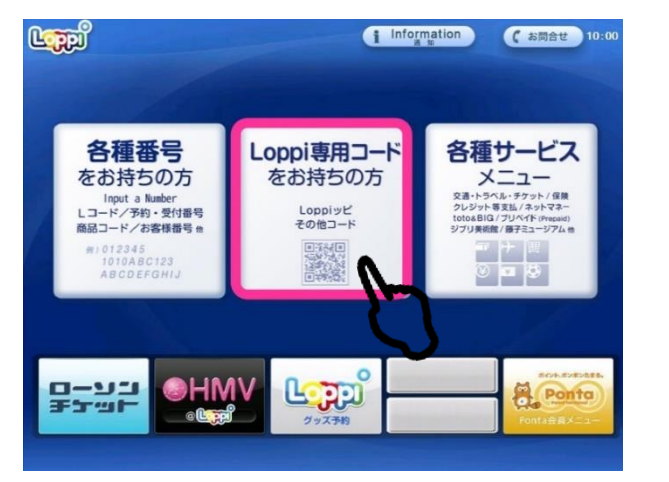

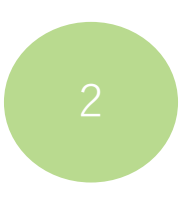

マチカネポイントアプリに 表示されている二次元コードを、 Loppi端末の右下部分にある バーコードリーダーにかざします

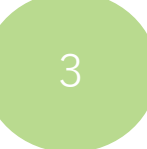

内容を確認後、Loppi画面右下の OKを押すと申込券が発行されます

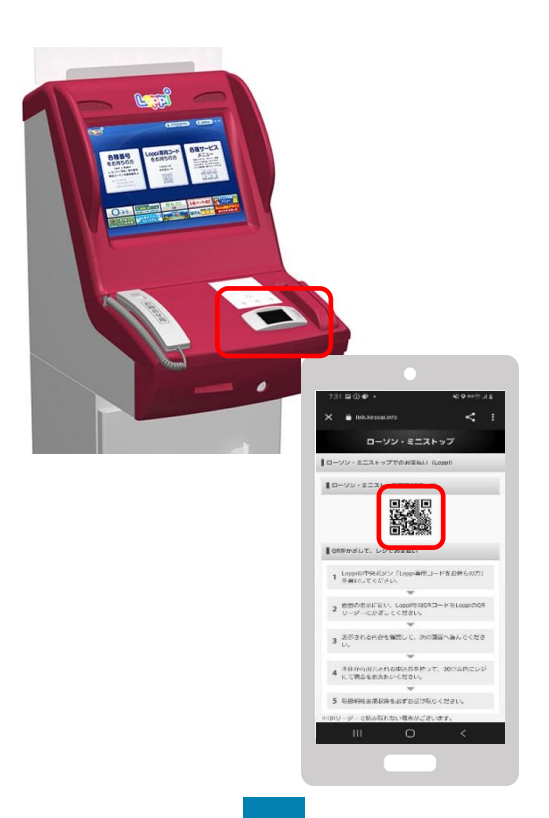

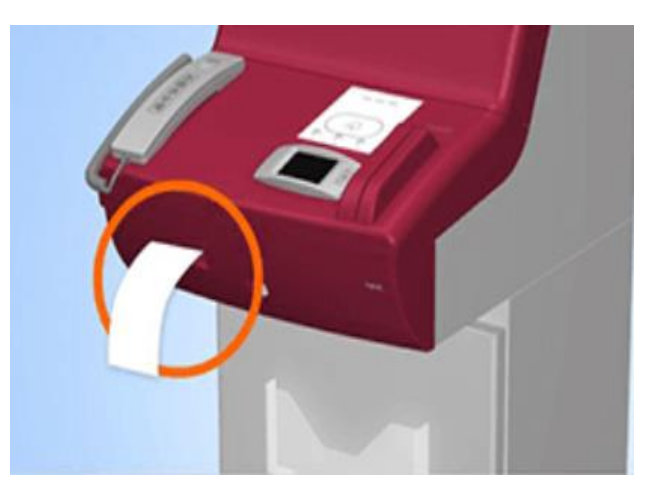

30分以内に申込券をもって レジにてお支払いください。

#### デイリーヤマザキでのお支払い方法

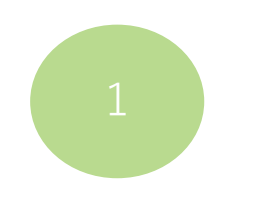

レジスタッフに「オンライン決済」 とお伝えください

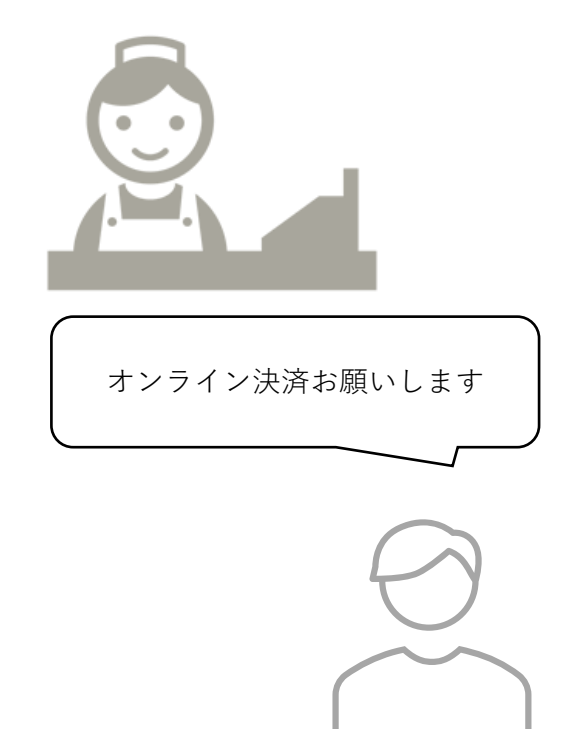

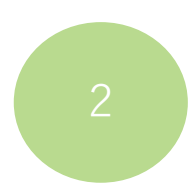

レジのタッチパネルに、 マチカネポイントアプリに 表示されている オンライン決済番号を入力します

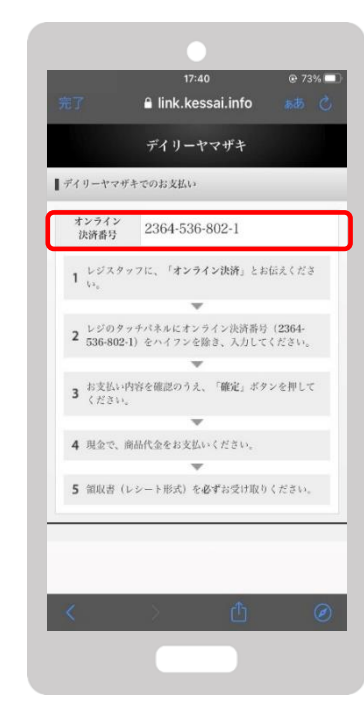

3

支払内容を確認後「確定」ボタンを 押し、代金をお支払いください

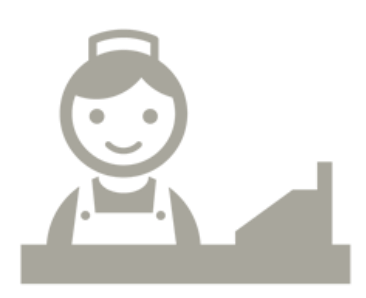

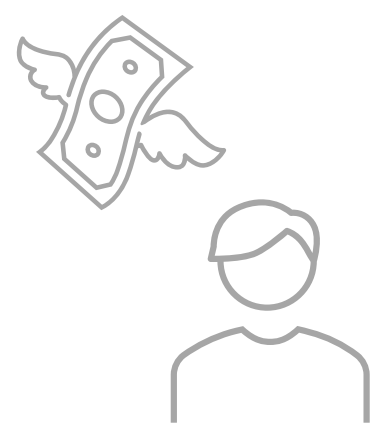

#### セイコーマートでのお支払い方法

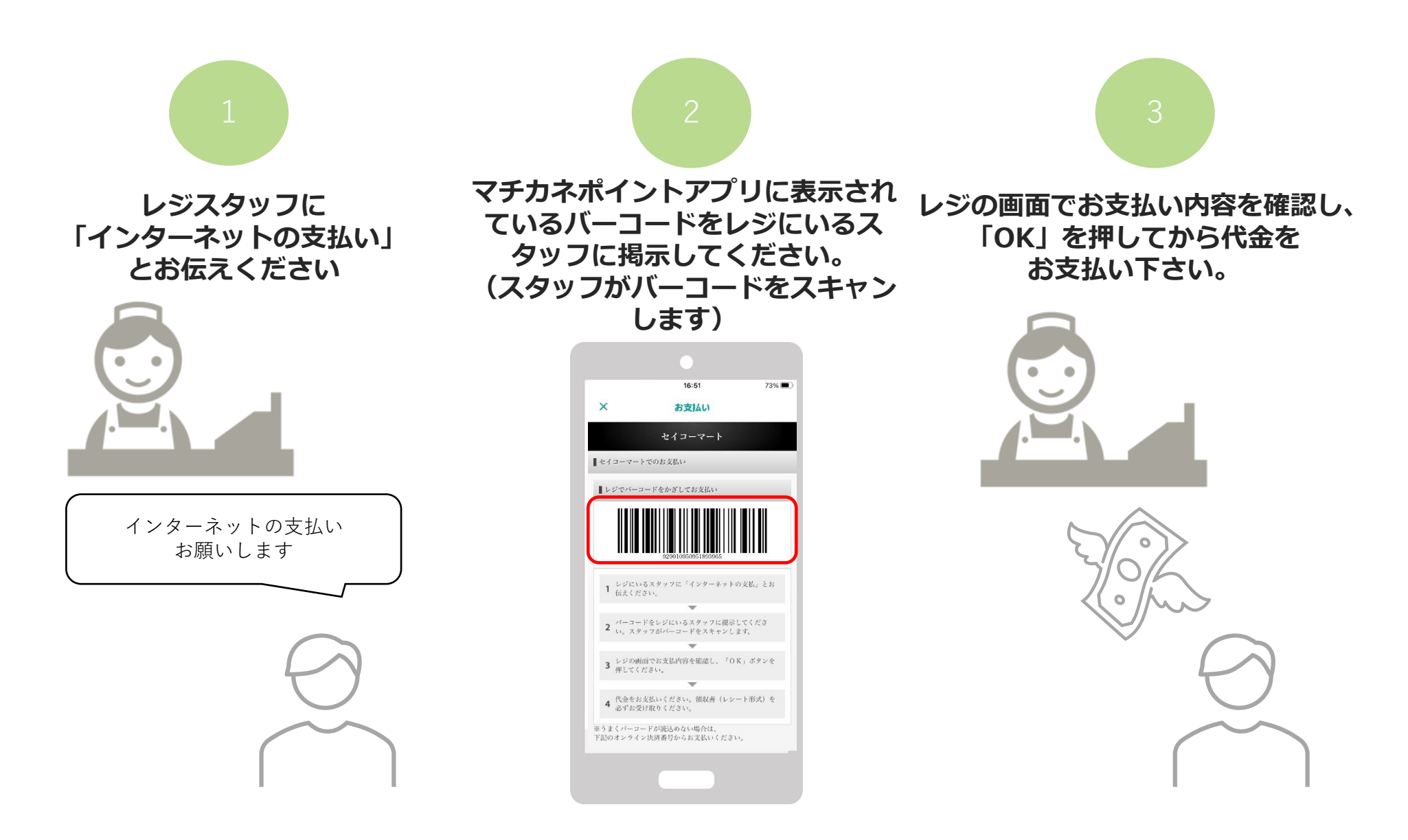